## **DFU Driver Installation on Windows 7 and XP Systems**

Please download the DFU\_driver\_XP.ZIP file from our update server (<u>http://keyboardpartner.remotewebaccess.com/Files/index.php?dir=Current%20Firmware</u>) and unzip files to your local harddisk.

When the DreamDFU utility is started by the HX3.5 Updater, the DSP update process needs a Windows DFU driver to be installed. On Windows 10 systems it is supplied with Windows, so updating the DSP automatically switches from USB/MIDI to USB/DFU mode.

If DreamDFU displays a blue **Searching Device** message, proceed as follows:

| J Gerätetreiberinstallation                                                |                                               |
|----------------------------------------------------------------------------|-----------------------------------------------|
| Die Gerätetreibersoftware w                                                | vurde nicht installiert.                      |
| SAM5504 HX3.5 Update                                                       | <b>X</b> Es wurde kein Treiber gefunden.      |
| Sie können die Einstellung ändern, u<br>durchsuchen.<br>Einstellung ändern | m Windows Update automatisch nach Treibern zu |
| Wie soll vorgegangen werden, wenn                                          | das Gerät nicht korrekt installiert wurde?    |
|                                                                            | Schließen                                     |

Windows will complain about a missing driver for "SAM5504 HX3.5 Update". Open Windows Device Manager.

| 🚔 Geräte-Manager                                                                                                    |  |  |  |  |  |
|----------------------------------------------------------------------------------------------------|--|--|--|--|--|
| Datei Aktion Ansicht ?                                                                                                    |  |  |  |  |  |
|                                                                                                    |  |  |  |  |  |
| Image: State of the state of the state |  |  |  |  |  |
| A                                                                                                    |  |  |  |  |  |
| <ul> <li>→ → Speckercontroller</li> <li>→ → Speckercontroller</li> <li>→ → Systemgeräte</li> </ul>                                                                                                    |  |  |  |  |  |
| → Tastaturen → ↓ USB-Controller                                                                                                    |  |  |  |  |  |
|                                                                                                    |  |  |  |  |  |

The "SAM5504 HX3.5 Update" device will be displayed with a vellow exclamation mark. Right-click on this entry and select "Update Device Driver" (or similar, depends on language version). Let Windows ask fort he driver's location, direct it to the "DFU\_driver\_XP" folder you just unzipped.

|   | Treibersoftware aktualisieren - SAM5504 HX3.5 Update                                                                                                    |
|---|----------------------------------------------------------------------------------------------------|
|   | Auf dem Computer nach Treibersoftware suchen                                                                                                    |
|   | An diesem Ort nach Treibersoftware suchen:          E:\Dropbox\HX3-Firmware\HX35\HX35_Editor 5.5\DFU_driver_XP       Durchsuchen         Image: Construction of the second second se |
| 1 |                                                                                                    |
|   | Aus einer Liste von Gerätetreibern auf dem Computer auswählen<br>Diese Liste enthält installierte Treibersoftware, die mit diesem Gerät kompatibel sind und<br>aus derselben Kategorie stammen.                                                                                                    |
|   |                                                                                                    |
|   | <u>W</u> erter Abbreche                                                                                                    |

Windows security feature might complain about a non-signed driver. Choose "Install anyway" (lower entry).

| Windows-Sicherheit |                                                                    |                                                                                                    |  |  |
|--------------------|--------------------------------------------------------------------|----------------------------------------------------------------------------------------------------|--|--|
| 8                  | Der Herausgeber der Treibersoftware konnte nicht überprüft werden. |                                                                                                    |  |  |
|                    | •                                                                  | Diese Treibersoftware <u>n</u> icht installieren<br>Sie sollten auf der Website des betreffenden Herstellers nach aktualisierter<br>Treibersoftware für das Gerät suchen.                                                                                                    |  |  |
|                    | •                                                                  | Diese Treibersoftware trotzdem installieren<br>Installieren Sie nur Treibersoftware, die Sie von der Website oder einem<br>Datenträger des Herstellers erhalten haben. Nicht signierte Software aus<br>anderen Quellen kann Schäden auf dem Computer verursachen oder zum<br>Verlust bzw. Diebstahl von Informationen führen. |  |  |
|                    | <u>)</u> etails                                                    | einblenden                                                                                                    |  |  |

After driver installation, an USB controller named "DREAM USB DFU using WinUSB" device should appear in the device manager's list.

Proceed now with the DSP update by the DreamDFU utility.

Please note: DSP update is essential for the next update steps in HX3.5 Updater, so make sure the DSP firmware is properly installed.